# Guide pratique pour s'inscrire à la communauté Césure et déposer un fichier

https://bv.univ-poitiers.fr

**Pour s'inscrire** 

#### => Compte SEL

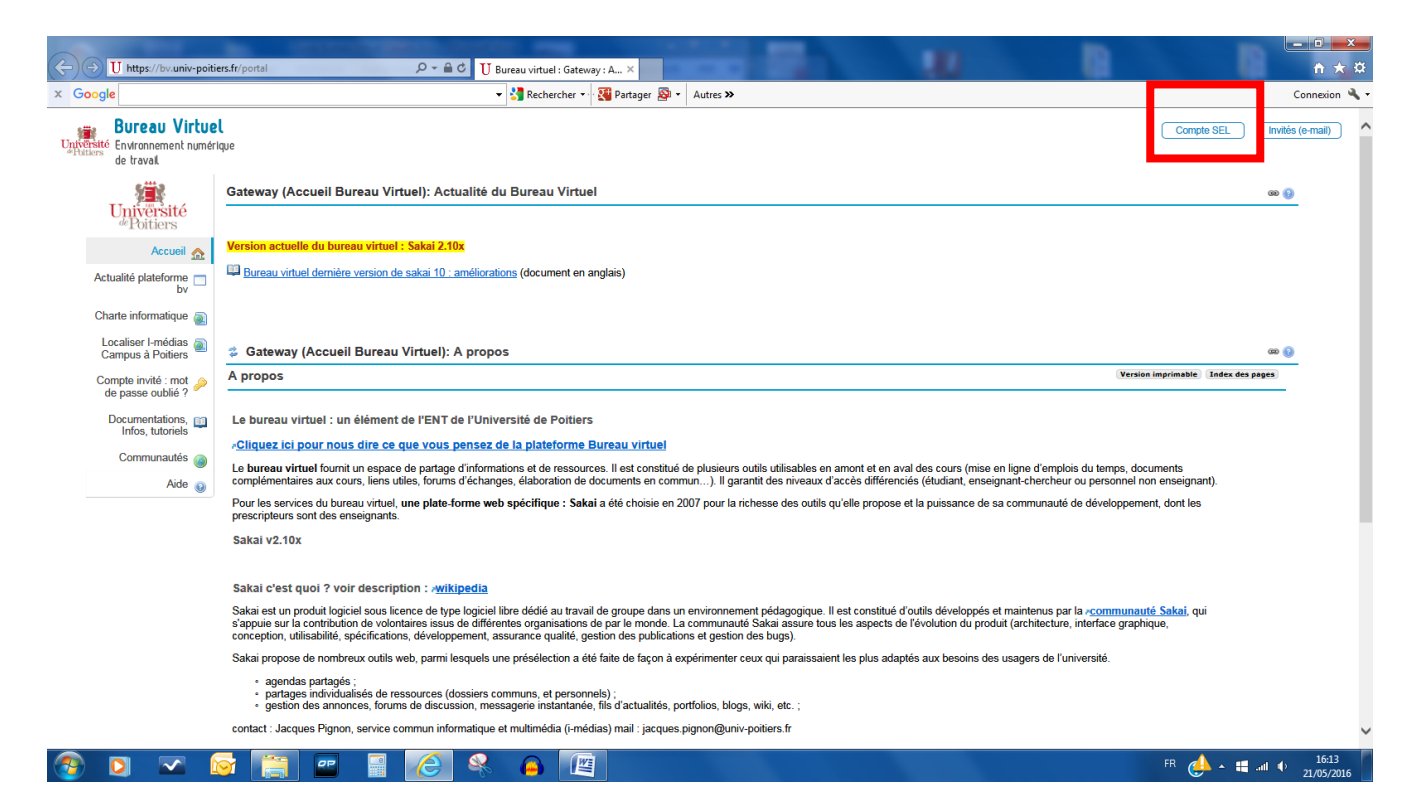

### => Renseignez votre Identifiant et votre mot de passe

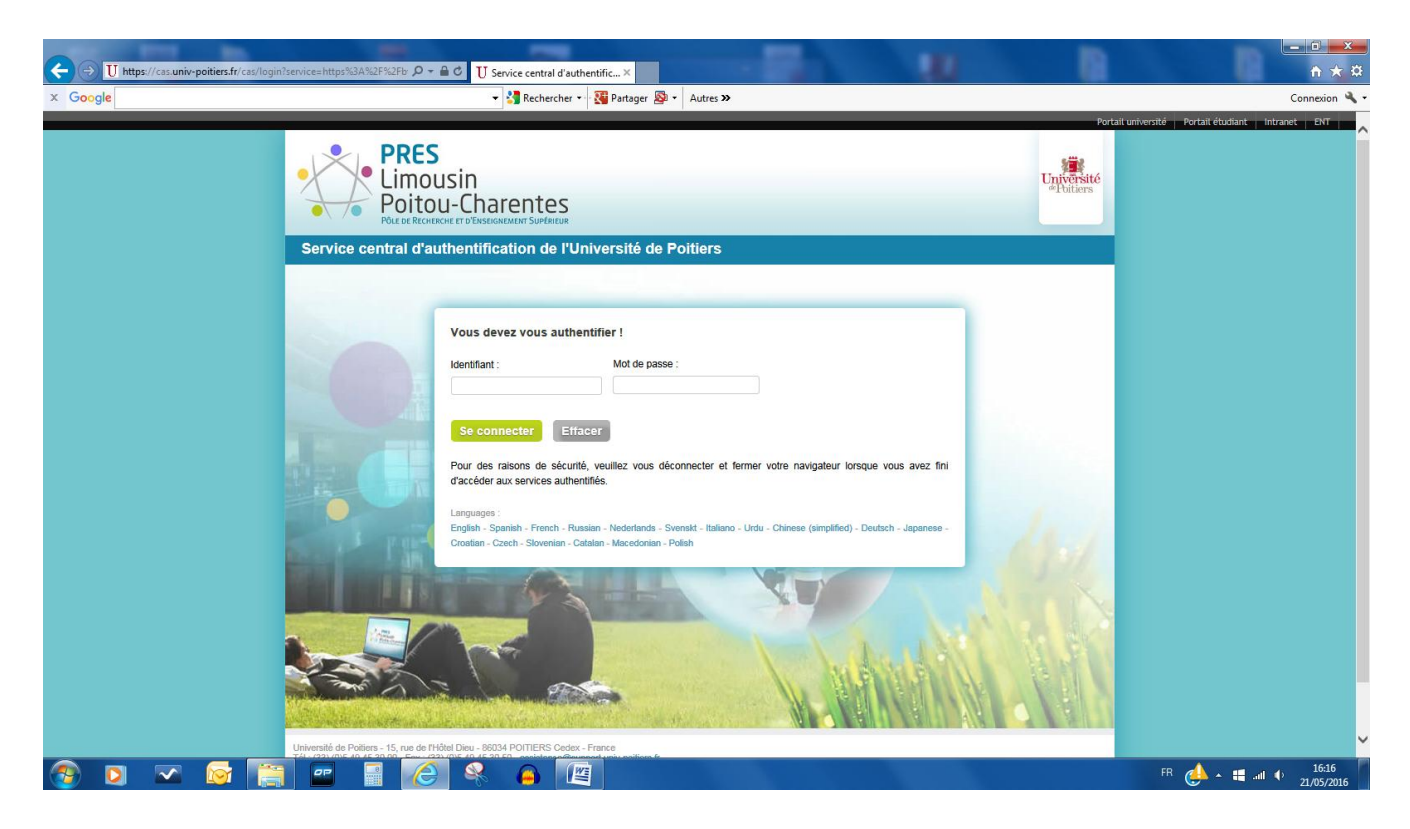

# => Mon espace de travail

| Georgie       Implementer       Implementer                                                                                                    | → U https://bv.univ-poitie                                 | ers.fr/portal                                                                                                    | ureau virtuel : user : Accueil ×                  |                                      |                |                             | U.                         |       |      |               |             |
|----------------------------------------------------------------------------------------------------|------------------------------------------------------------|----------------------------------------------------------------------------------------------------|---------------------------------------------------|--------------------------------------|----------------|-----------------------------|----------------------------|-------|------|---------------|-------------|
|                                                                                                    | Google                                                     | · · ·                                                                                                    | 👌 Rechercher 🔹 🏭 Partag                           | jer 🔊 • Autres »                     |                |                             |                            |       |      |               | Connexion   |
| Accord   UP ress   Annores   Won spord   Annores   Mon spord   Mon spord   Communators   Mon reprod   Mon reprod   Mon                                                                                                    | Bureau Virtue<br>Putters Environnement numéri<br>de travaí | Mon espace de travail         AreXis         CEF           que         Or micL's second degree         UP Pole insertion | RCA umr7295 ⊗ SHA - C<br>n ⊗ UP_accréditation for | CONSEIL UFR ⊗ SH<br>mation ⊗ UP_CFVU | A EQUIPTSALLES | S ⊗ UP asse<br>E ⊗ UP_scola | sseurs pédago;<br>arites ⊗ | gie 📎 | C    | Accès directs | Déconnexion |
| UP news Annonces   Annonces Edments 1 à 20 sur 23   Mon agenda Imagenda   Mon agenda Imagenda   Mon agenda Imagenda   Mon profil Imagenda   Mon profil Convention de stage et décret 2014.1420   Grouppon Moussenion Arokis   Planning des réunions de scolarité 2015   Service amploi Grouppon Moussenion   Mon compte Service amploi   Service amploi Grouppon Moussenion   Mon compte Grouppon Moussenion   Site Info Grouppon Moussenion   Acte Chine Penot   UP Intelle Potier UP.pARE   Rampion Information Paré Celine Penot   UE Interes 2013 Chineselle Potier   Mon compte Martine Garcia Tamiser   Grouppon Moussenion Arokis   Bannion IGE Paré Celine Penot   UE Interes 2013 Chineselle Potier   Mine a jour des PROCEDURES APOGEE (fuitterins)   Noncourse u: procedure de demande de stage   Brouppon Janochane et union IGE Paré   Bande jour des PROCEDURES APOGEE (fuitterins)   Nicolae Marinni UP_CPVU   LE de internet Zapoerd & informa   Wareau Grouppon Moussenion   Session SPROCEDURES APOGEE (fuitterins)   Noncompte Session SPROCEDURES APOGEE (fuitterins)   Noncompte Session SPROCEDURES APOGEE (fuitterins)   Noncompte Session SPROCEDURES APOGEE (fuitterins)   Nocalam Archinon SE PROCEDURES APOGEE (fuitterins)<                                                                                                    | Accueil 📻                                                  | Mon espace de travail: Annonces récentes                                                                                 |                                                   | (6) (6)                              | 🔹 Mon esj      | pace de travail             | : Emploi du                | temps |      |               | æ 🚯         |
| Annores Communative   Mon agenda Imagenda   Mes ressource Imagenda   Communative Communative   Mon profil State ressource   Mon profil State ressource   Mon profil Communative   Mon profil Communative   Mon profil Communative   Mon profil Communative   Mon profil Communative   Mon profil Communative   Mon profil Communative   Stei Info Commounde   Acces depuis IENI Gregory Mousseinn   Le répertitive administratif SIRENE Gregory Mousseinn   Calendrier des concours du second degré Gregory Mousseinn   Stei Info Calendrier des concours du second degré   Stei Info Calendrier des concours du second degré   Steinon GE Paré Celine Penot   UE Ilberes 2013 Christelle Potier   Drochaine réunion RE Paré Celine Penot   UE Ilberes 2013 Christelle Potier   Mise à jour des PROCEDURES APOGEE fubilitents   Mise à jour des RPACEDURES APOGEE fubilitents   Mise à jour des RPACEDURES APOGEE fubilitents   Mise à jour des RPACEDURES APOGEE fubilitents   Mise à jour des RPACEDURES APOGEE fubilitents   Mise à jour des PRACEDURES APOGEE fubilitents   Mise à jour des PRACEDURES APOGEE fubilitents   Mise à jour des PRACEDURES APOGEE fubilitents   Mise à jour des PRACEDURES APOGEE fubilitents   Mise à jour des PRACEDURES APOGEE fubilitents   Mi                                                                                                    | UP news 📷                                                  | Annonces (viewing announcements from the last 10 days)                                                                   |                                                   |                                      | Options S      | S'abonner (fils nomr        | nés aléatoiremer           | nt)   |      |               |             |
| Mon agenda Mon   Mes ressources Imania das resultantis attage at décar 2014.1420   Communautis Convention de stage at décar 2014.1420   Mon profil Convention de stage at décar 2014.1420   Mon profil Emania das resultantis 2015   Service emplei Gregory Mousserion   Mon compte Expect   Non compte Expect   Non compte Expect   Non compte Expect   Non compte Expect   Non compte Celine Penot   UP proteines Celine Penot   UP proteines Celine Penot   Urret Electronique de l'Apprentification et allo accestration   More at allo accestration for a étalogia et annexes BVCFUV   Nicolas Marinini UP proteines   Res al jour des PROCEDURES APOGEE (kulletins)   Cristelle Poder UP proteines   Mise à jour des PROCEDURES APOGEE (kulletins)   Cristelle Poder UP proteines   Mise à jour jamper 2012 Tax                                                                                                    | Annonces 🚑                                                 | Vue Toutes V                                                                                                    | Éléments 1 à 2                                    | 10 sur 23                            | mai 2016       |                             |                            |       |      | < Aujo        | urd'hui >   |
| Mes ressources       25       20       27       28       29       30       1         Communautis       Commition de stage et décet 2014.1420       Gregory Mousserion       AreXis       9       10       11       12       13       14       15         Mon profit       Service emptoi       Gregory Mousserion       AreXis       23       24       25       28       29       30       1         Mes préférences       Accés depuis rENT       Gregory Mousserion       AreXis       23       24       25       27       28       29       20       21       22       22       22       22       22       22       22       22       22       22       22       22       22       22       22       22       22       22       22       22       22       22       23       4       5       5       5       5       5       5       5       5       5       5       5       27       28       29       30       31       1       2       3       4       5       5       5       5       5       5       5       5       5       5       5       5       5       5       5       5                                                                                                    | Mon agenda 📰                                               |                                                                                                    | K K K K K K K K K K K K K K K K K K K             | ents 🗸 > 刘                           | lun.           | mar.                        | mer.                       | jeu.  | ven. | sam.          | dim.        |
| Intre       Userneer modification part is backed       2       3       4       5       6       7       8         Mon profile       Gregory Musserion       Arxis       9       10       11       12       13       14       15         Mon profile       Gregory Musserion       Arxis       23       24       25       26       27       28       29         Accis depuis FLMT       Gregory Musserion       Arxis       30       31       7       2       3       4       5       6       7       8       23       24       25       26       27       28       29       23       4       5       5       5       5       5       5       5       5       5       5       5       5       5       5       5       5       5       5       5       5       5       5       5       5       5       5       5       5       5       5       5       5       5       5       5       5       5       5       5       5       5       5       5       5       5       5       5       5       5       5       5       5       5       5       5 <t< td=""><td>Mes ressources</td><td>70</td><td></td><td></td><td>25</td><td>26</td><td>27</td><td>28</td><td>29</td><td>30</td><td>1</td></t<>                                                                                                    | Mes ressources                                             | 70                                                                                                    |                                                   |                                      | 25             | 26                          | 27                         | 28    | 29   | 30            | 1           |
| Communaties of the stage of detered 2014_1420. Gregory Mousserion AreXs 9 10 11 12 13 14 15<br>Mon profil and the stage of detered 2015 Christelle Polier UP_scolarities 16 17 18 19 20 21 22<br>Service emploi<br>Mon compte Carbon deprises 12 Christelle Polier UP_scolarities 23 24 25 26 27 28 29<br>Accès depuis IFAT Gregory Mousserion AreXis 30 31 7 2 3 4 5<br>Calmentine des concurs du second degré<br>Site Info Carbon 2014 at 2014 acceptionnalite<br>Refunion GE Paré Caline Fond UP_PARE<br>Réfunion IGE Paré Celine Penot UP_PARE<br>Report for des PROCEDURES APOGEE (bulletins)<br>Christelle Polier UP_scolarites<br>Prochaine réunion SE Paré Celine Penot UP_PARE<br>Report des procession AreXis<br>Celine Penot UP_PARE<br>Report des PROCEDURES APOGEE (bulletins)<br>Christelle Polier UP_scolarites<br>Prochaine réunion SE Paré Celine Penot UP_PARE<br>Report des procession AreXis<br>Celine Penot UP_PARE<br>Report des procession AreXis<br>Celine Penot UP_PARE<br>Report des procession AreXis<br>Celine Penot UP_PARE<br>Report des procession AreXis<br>Mise à jour janvier 2013<br>Nouveau : Procédure de demande de stage<br>Dépôds de pièces à fudier et annexes BV CFUU<br>LEA et Internet Explorer 8 de Unifereur<br>& Carpory Mousserion AreXis<br>Carpory Mousserion AreXis<br>Mise à jour janvier 2013<br>Nicolas Mainini UP_CFVU<br>LEA et Internet Explorer 8 de Unifereur<br>& Carpory Mousserion AreXis<br>& Carpory Mousserion AreXis<br>& Carpory Mousserion AreXis<br>& Carpory Mousserion AreXis<br>Mise a jour janvier 2013<br>Nicolas Mainini UP_CFVU<br>LEA et Internet Explorer 8 during et annexes BV CFU Mousserion AreXis<br>& Carpory Mousserion AreXis<br>& Carpory Mousserion AreXis<br>& Carpory Mousserion AreXis<br>& Carpory Mousserion AreXis<br>& Carpory Mousserion AreXis<br>& Carpory Mousserion AreXis<br>& Carpory Mousserion AreXis<br>& Carpory Mousserion AreXis<br>& Carpory Mousserion AreXis<br>& Carpory Mousserion AreXis<br>& carport 2 Taxe d'apprentiseage<br>Libret Électronique de l'Apprent IVersion 2)<br>& essai<br>& mousseries Mainini UP assesseurs<br>pédagogie |                                                            | litre                                                                                                    | Derniere modification pa                          | r Espace                             | 2              | 3                           | 4                          | 5     | 6    | 7             | 8           |
| Mon profile       Planning des réturinos de sociarité 2015       Christelle Potier       UP_sociarites       16       17       18       19       20       21       22         Mes préférences       Mon compte       Carbon       Carbon       Accès depuis IENT       Gregory Mousserion       Acxis       30       31       7       2       3       4       5         Mon compte       Calendéri de socianté 2015       Contra de socianté 2015       Martine Garcia Tamiser       UP MEEF second       30       31       7       2       3       4       5         Mon compte       Calendéri de socianté 2015       Coline Penot       UP_PARE       Genory Mousserion       Acxis       30       31       7       2       3       4       5         Site Info       Calendéri de socianté 2013       Calendéri de socianté 2013       Calendéri de socianté 2014       UP_PARE       Calendéri de socianté 2013       Calendéri de socianté 2013       Calendéri de socianté 2013       VP_PARE       Nation IGE Paré       VP_PARE       Nation IGE Paré       VP_PARE       Nation IGE Paré       VP_PARE       VP_PARE       VP_PARE       VP_PARE       VP_PARE       Nation IGE Paré       VP_PARE       VP_PARE       VP_PARE       VP_PARE       VP_PARE       VP_PARE       VP_PARE <td< td=""><td>Communautés 🍰</td><td>Convention de stage et décret 2014-1420</td><td>Gregory Mousserion</td><td>AreXis</td><td>9</td><td>10</td><td>11</td><td>12</td><td>13</td><td>14</td><td>15</td></td<>                                                                                                    | Communautés 🍰                                              | Convention de stage et décret 2014-1420                                                                                  | Gregory Mousserion                                | AreXis                               | 9              | 10                          | 11                         | 12    | 13   | 14            | 15          |
| Mes préférences       Service aemploi       Gregory Mousserion       ArcXis       23       24       25       26       27       28       29         Mon compto       I       régerorise administratif SIRENE       Gregory Mousserion       ArcXis       30       31       r       2       3       4       5         Mon compto       I       régerorise administratif SIRENE       Gregory Mousserion       ArcXis       30       31       r       2       3       4       5         Site Info       Image: Service administratif SIRENE       Gregory Mousserion       ArcXis       UP MEEF Second degré       Service administratif SIRENE       Gelen Penot       UP_FARE         Réunion IGE Paré       Celine Penot       UP_PARE       UP_Scolarites       V       V <td>Mon profil</td> <td>Planning des réunions de scolarité 2015</td> <td>Christelle Potier</td> <td>UP_scolarites</td> <td>16</td> <td>17</td> <td>18</td> <td>19</td> <td>20</td> <td>21</td> <td>22</td>                                                                                                    | Mon profil                                                 | Planning des réunions de scolarité 2015                                                                                  | Christelle Potier                                 | UP_scolarites                        | 16             | 17                          | 18                         | 19    | 20   | 21            | 22          |
| Mes préférences       Accès depuis [TENI       Gregory Mousserion       AraXis       30       31       7       2       3       4       5         Mon compte       Lo répertoire administratif SIRENE       Gregory Mousserion       AraXis       30       31       7       2       3       4       5         Site Info       Calendrier des concours du second degré       Gregory Mousserion       AraXis       UP_EPE second       degré       Sessions 2014 at 2014 exceptionnelle       Celine Penot       UP_PARE         Réunion IGE Paré       Celine Penot       UP_PARE       Celine Penot       UP_PARE       VP_EORAline réunion IGE Paré       Celine Penot       UP_PARE         Réunion GE Paré       Celine Penot       UP_PARE       Celine Penot       UP_PARE       VP_EORAline réunion IGE Paré       Celine Penot       UP_EORAline réunion IGE Paré       VP_EORAline réunion IGE Paré       Celine Penot       UP_EORAline réunion IGE Paré       VP_EORAline réunion IGE Paré       Celine Penot       UP_EORAline       VP_EORAline       VP_                                                                                                    |                                                            | Service emploi                                                                                                    | Gregory Mousserion                                | AreXis                               | 23             | 24                          | 25                         | 26    | 27   | 28            | 29          |
| Mon comple       Le régeritoire administratif SIRENE       Gregory Mousserion       AreXis         Site Info       Calendrier des concours du second degré       Martine Garcia Tamisier       UP MEEF second         Aide       Réunion IGE Paré       Celine Penot       UP_PARE         UE libres 2013       Celine Penot       UP_scolarites         Pochaine réunion IGE Paré       Celine Penot       UP_scolarites         Pochaine réunion IGE Paré       Celine Penot       UP_scolarites         Pochaine réunion IGE Paré       Celine Penot       UP_scolarites         Archivagoi       Christelle Poter       UP_scolarites         Archivagoi       Christelle Poter       UP_scolarites         Mise à jour des PROCEDURES APOGEE (bulletins)       Christelle Poter       UP_scolarites         Mise à jour des PROCEDURES APOGEE (bulletins)       Christelle Poter       UP_scolarites         Mise à jour des réporter de anande de stago       Gregory Mousserion       Arxis         Nouroau : Procédure de de mande de stago       Gregory Mousserion       Arxis         Vert Électronique de l'Apprenti Version 2)       Gregory Mousserion       Arxis         Lort Electronique de l'Apprenti Version 2)       Gregory Mousserion       Arxis         Vert Électronique de l'Apprenti Version 2)       Gregory Mousserion       Arx                                                                                                    | Mes préférences 🎂                                          | Accès depuis l'ENT                                                                                                    | Gregory Mousserion                                | AreXis                               | 30             | 31                          | 1                          | 2     | 3    | 4             | 5           |
| Site Info       Calendrifer des concours du second degré       Marine Garcia Tamisier       UP MEEP second degré         Site Info       Réunion IGE Paré       Celine Penot       UP_PARE         Aide       Réunion IGE Paré       Celine Penot       UP_PARE         UE libres 2013       Christelle Poter       UP_PARE         Tochaine réunion IGE Paré       Celine Penot       UP_PARE         Réunion IGE Paré       Celine Penot       UP_PARE         Robustion IGE Paré       Celine Penot       UP_PARE         Robustion IGE Paré       Celine Penot       UP_PARE         Robustion IGE Paré       Celine Penot       UP_PARE         Robustion Paré       Celine Penot       UP_scolarites         Mise à jour des PROCEDURES APOGEE (bulletins)       Christelle Poter       UP_scolarites         Mise à jour des PROCEDURES APOGEE (bulletins)       Christelle Poter       UP_scolarites         Mise à jour janvier 2013       Gregory Mousserion       Arckis         Defots de pièces à étudier et annexes BVCEVU       Nicolas Marinini       UP_CFVU         L'EA et Internet Explorer 8 et inférieur       Gregory Mousserion       Arckis         L'ivret Électronique de l'Apprenti (Version 2)       Gregory Mousserion       Arckis         L'ivret Électronique de l'Apprenti (Version 2)                                                                                                    | Mon compte                                                 | Le répertoire administratif SIRENE                                                                                       | Gregory Mousserion                                | AreXis                               |                |                             |                            |       |      |               |             |
| Ráunion IGE Parté     Celine Penot     UP_PARE       Réunion IGE Parté     Celine Penot     UP_PARE       UE libres 2013     Christelle Polie     UP_scolarites       Prochaine réunion IGE Parté     Celine Penot     UP_PARE       Rappel prochaine réunion IGE Parté     Celine Penot     UP_PARE       Rappel prochaine réunion IGE Parté     Celine Penot     UP_PARE       Archivage 1     Christelle Polier     UP_scolarites       Mise à jour des PROCEDURES APOGEE (bulletins)     Christelle Polier     UP_scolarites       Mise à jour des PROCEDURES APOGEE (bulletins)     Christelle Polier     UP_scolarites       Mise à jour des PROCEDURES APOGEE (bulletins)     Christelle Polier     UP_scolarites       Mise à jour janvier 2013     Gregory Mousserion     Arexis       Nouvaeu 1: Procédure et annexes BVCEVU     Nicolas Marinini     UP_CPVU       LEA et Internet Explorer 8 et inférieur     Gregory Mousserion     Arexis       Livret Électronique de l'Apprentisage     Gregory Mousserion     Arexis       Livret Électronique de l'Apprenti (Version 2)     Gregory Mousserion     Arexis       Vicolas Marinni     UP_assesseurs     pédagogie                                                                                                    | Site Info 📩                                                | Calendrier des concours du second degré<br>Sessions 2014 et 2014 exceptionnelle                                          | Martine Garcia Tamisier                           | UP MEEF second<br>degré              |                |                             |                            |       |      |               |             |
| Note     Réunion IGE Paré     Celine Penot     UP_PARE       UE libres 2013     Christelle Potier     UP_scolarites       Prochaine réunion IGE Paré     Celine Penot     UP_PARE       Rappal prochaine réunion IGE     Celine Penot     UP_PARE       Rappal prochaine réunion IGE Paré     Celine Penot     UP_PARE       Archivage1     Christelle Potier     UP_scolarites       Mise à jour des PROCEDURES APOGEE (builetins)     Christelle Potier     UP_scolarites       Mise à jour des PROCEDURES APOGEE (builetins)     Christelle Potier     UP_scolarites       Nouveau: Procédure de demande de stage     Gregory Mousserion     AreXis       Dépôts de pièces à étudier et annexes BY CEVU     Nicolas Marinini     UP_CFVU       LEA et Internet Explorer 8 et Inférieur     Gregory Mousserion     AreXis       Livret Électronique de l'Apprentissage     Gregory Mousserion     AreXis       Livret Électronique de l'Apprenti (Version 2)     Gregory Mousserion     AreXis       Versé ai     Nicolas Marinnin     UP_asseseurs pédagogie                                                                                                    | A14                                                        | Réunion IGE Paré                                                                                                    | Celine Penot                                      | UP_PARE                              |                |                             |                            |       |      |               |             |
| UE libres 2013     Christelle Poter     UP_scolarites       Prochaine réunion IGE PaRé     Celine Penot     UP_PARE       Rappal prochaine réunion Paré     Celine Penot     UP_scolarites       Archixage 1     Christelle Poter     UP_scolarites       Mise à jour des PROCEDURES APOGEE (builletins)     Christelle Poter     UP_scolarites       Mise à jour duriver 2013     Gregory Mousserion     AreXis       Nouveau : Procédure de demande de stage     Gregory Mousserion     AreXis       Dépôts de pièces à étudier et annexes BV CEVU     Nicolas Marinini     UP_CFVU       LEA et Internet Explorer 8 et inférieur     Gregory Mousserion     AreXis       Livret Étectronique de l'Apprenti (Version 2)     Gregory Mousserion     AreXis       V     essai     Nicolas Marinini     UP assesseurs pédagogie                                                                                                    | Alde 😡                                                     | Réunion IGE Paré                                                                                                    | Celine Penot                                      | UP PARE                              |                |                             |                            |       |      |               |             |
| Prochaine réunion IGE PaRé     Celine Penot     UP_PARE       Rappet prochaine réunion Paré     Celine Penot     UP_scARE       Archivage 1     Christelle Poter     UP_scolarites       Mise à jour des PROCEDURES APOGEE (bulletins)     Christelle Poter     UP_scolarites       Mise à jour des PROCEDURES APOGEE (bulletins)     Christelle Poter     UP_scolarites       Mise à jour des PROCEDURES APOGEE (bulletins)     Christelle Poter     UP_scolarites       Nouveau : Procédure de demande de stage     Gregory Mousserion     AreXis       Popôts de pièce à étudier et annexes BY CEVU     Nicolas Marinini     UP_CPVU       LEA et Internet Explorer 8 et inférieur     Gregory Mousserion     AreXis       Campagne 2012 Taxe d'apprentissage     Gregory Mousserion     AreXis       Livret Électronique de l'Apprenti (Version 2)     Gregory Mousserion     AreXis       essai     Nicolas Marinini     UP assesseurs pédagogie                                                                                                    |                                                            | UE libres 2013                                                                                                    | Christelle Potier                                 | UP scolarites                        |                |                             |                            |       |      |               |             |
| Rappel prochains réunion Paré     Celine Penot     UP_PARE       Archhvage.1     Christelle Poter     UP_scolarites       Mise à jour des PROCEDURES APOGEE (bulletins)     Christelle Poter     UP_scolarites       Mise à jour des PROCEDURES APOGEE (bulletins)     Christelle Poter     UP_scolarites       Mise à jour des PROCEDURES APOGEE (bulletins)     Christelle Poter     UP_scolarites       Mise à jour des PROCEDURES APOGEE (bulletins)     Christelle Poter     VP_scolarites       Mise à jour de demande de stage     Gregory Mousserion     ArxXis       Dépôts de pièces à étudier et annexes BV CEFUI     Nicolas Marinni     UP_CFVU       LEA et Internet Explorer 5 et inférieur     Gregory Mousserion     ArxXis       Campagne 2012 Taxe d'apprentissage     Gregory Mousserion     ArxXis       Livret Électronique de l'Apprenti (Version 2)     Gregory Mousserion     ArxXis       essai     Nicolas Marinnin     UP assesseurs pédagogie                                                                                                    |                                                            | Prochaine réunion IGE PaRé                                                                                               | Celine Penot                                      | UP PARE                              |                |                             |                            |       |      |               |             |
| Archivage     Christelle Poter     UP_scolarites       Mise à jour des PROCEDURES APOGEE (bulletins)     Christelle Poter     UP_scolarites       Mise à jour jarvier 2013     Gregory Mousserion     ArxXis       Nouveau: Procédure de demande de stage     Gregory Mousserion     ArxXis       Dépôts de pièces à étudier et annexes BV CEVU     Nicolas Marinini     UP_CFVU       LEA et Internet Explorer 8 et inférieur     Gregory Mousserion     ArxXis       Image: Compage 2012 Taxe d'apprentissage     Gregory Mousserion     ArxXis       Image: Compage 2012 Taxe d'apprentissage     Gregory Mousserion     ArxXis       Image: Compage 2012 Taxe d'apprentissage     Gregory Mousserion     ArxXis       Image: Compage 2012 Taxe d'apprenti (Version 2)     Gregory Mousserion     ArxXis       Image: Compage 2012 Taxe d'apprenti (Version 2)     Gregory Mousserion     ArxXis       Image: Compage 2012 Taxe d'apprenti (Version 2)     Gregory Mousserion     ArxXis       Image: Compage 2012 Taxe d'apprenti (Version 2)     Gregory Mousserion     ArxXis       Image: Compage 2012 Taxe d'apprenti (Version 2)     Gregory Mousserion     ArxXis       Image: Compage: Compage:                                                                                                    |                                                            | Rappel prochaine réunion Paré                                                                                            | Celine Penot                                      | UP PARE                              |                |                             |                            |       |      |               |             |
| Mise à jour janvier 2013       Crégory Mousserion       AreXis         Mise à jour janvier 2013       Gregory Mousserion       AreXis         Nourveau : Procédure de demande de stage       Gregory Mousserion       AreXis         Dépôts de pièces à étudier et annexes BV CEVU       Nicolas Marinini       UP_CFVU         LEA et Internet Explorer 8 et inférieur       Gregory Mousserion       AreXis <ul> <li>Campagne 2012 Taxe d'apprentissage</li> <li>Gregory Mousserion</li> <li>AreXis</li> <li>Livret Électronique de l'Apprenti (Version 2)</li> <li>Gregory Mousserion</li> <li>AreXis</li> </ul> <ul> <li>Vicolas Marinini</li> <li>UP assesseurs pédagogie</li> </ul>                                                                                                    |                                                            | Archivage I                                                                                                    | Christelle Potier                                 | UP scolarites                        |                |                             |                            |       |      |               |             |
| Mise à jour der l'Actionne Journe Journes D'activité of activité       Of activité         Mise à jour der l'Activité Volta       Gregory Mousserion       AreXis         Nouveau : Procédure de demande de stage       Gregory Mousserion       AreXis         Dépôts de pièces à étudier et annexes BV CEVU       Nicolas Marinni       UP_CFVU         LEA et Internet Explorer 8 et Intérieur       Gregory Mousserion       AreXis <ul> <li>Campagne 2012 Taxe d'apprentissage</li> <li>Gregory Mousserion</li> <li>AreXis</li> <li>Livret Électronique de l'Apprenti (Version 2)</li> <li>Gregory Mousserion</li> <li>AreXis</li> </ul> <ul> <li>Versain</li> <li>Versain</li> <li>Versain</li> <li>Versain</li> <li>Versain</li> <li>Versain</li> <li>Versain</li> <li>Versain</li> </ul> Internet Explorer 8 et Intérieur       Gregory Mousserion       AreXis         Livret Électronique de l'Apprenti (Version 2)       Gregory Mousserion       AreXis         Versain       Nicolas Marinnin       UP assesseurs pédagogie                                                                                                    |                                                            | Mise à jour des PROCEDURES ADOCEE (bulleting                                                                             | Christelle Potier                                 | LIP scolaritos                       |                |                             |                            |       |      |               |             |
| Imited plan jairten 2013       Gregory Mussention       AreXis         Nouveau: Procédure de demande de stage       Gregory Mussention       AreXis         Dépôts de pièces à étudier et annexes BV CFVU       Nicolas Marinini       UP_CFVU         LEA et Internet Explorer 8 et inférieur       Gregory Mussention       AreXis <ul> <li>Campagne 2012 Taxe d'apprentissage</li> <li>Gregory Mussention</li> <li>AreXis</li> </ul> <ul> <li>Campagne 2012 Taxe d'apprentissage</li> <li>Gregory Mussention</li> <li>AreXis</li> </ul> <ul> <li>Verst Electronique de l'Apprenti (Version 2)</li> <li>Gregory Mussention</li> <li>AreXis</li> </ul> <ul> <li>Verst Siectronique de l'Apprenti (Version 2)</li> <li>Nicolas Marinini</li> <li>UP assesseurs pédagogie</li> </ul>                                                                                                    |                                                            | Mise à jour janvier 2012                                                                                                 | Gragon Moussorian                                 | Are Vie                              |                |                             |                            |       |      |               |             |
| Dépôts de pièce à étudier et augus       Grégory Mousserion       A/EAS         Dépôts de pièce à étudier et annexes BV C/EV       Nicolas Marinini       UP_CFVU         LEA et Internet Explorer 8 et inférieur       Gregory Mousserion       AreXis            Campagne 2012 Taxe d'apprentissage       Gregory Mousserion       AreXis            Livret Électronique de l'Apprenti (Version 2)       Gregory Mousserion       AreXis            Ø essai       Nicolas Marinini       UP assesseurs pédagogie                                                                                                    |                                                            | Neuroper : Descridure de demonde de eteres                                                                               | Cregory Mousserion                                | AreVia                               |                |                             |                            |       |      |               |             |
| Lepots a pueces a tudier et annexes by LEV0     Nicolas Marinini     OF_OFV0       LEA et Internet Explorer 8 et inferieur     Gregory Mousserion     AreXis       Campagne 2012 Taxe d'apprentissage     Gregory Mousserion     AreXis       Livret Électronique de l'Apprenti (Version 2)     Gregory Mousserion     AreXis       essai     Nicolas Marinini     UP assesseurs pédagogie                                                                                                    |                                                            | Nouveau : Procedure de demande de stage                                                                                  | Gregory Moussenon                                 | Areais                               |                |                             |                            |       |      |               |             |
| Compagne 2012 Taxe d'apprentissage     Gregory Mousserion AreXis     Livret Électronique de l'Apprenti (Version 2) Gregory Mousserion AreXis     Nicolas Marinini UP assesseurs     pédagogie                                                                                                    |                                                            | Depots de pieces à étudier et annexes BV CEVU                                                                            | Nicolas Marinini                                  |                                      |                |                             |                            |       |      |               |             |
| Campagne 2012 Laxe d'apprentissage Gregory Moussenion AreXis     Livret Électronique de l'Apprenti (Version 2) Gregory Moussenion AreXis     Sosai Nicolas Marinini UP assesseurs     pédagogie                                                                                                    |                                                            | LEA et internet Explorer 8 et inferieur                                                                                  | Gregory Mousserion                                | Areais                               |                |                             |                            |       |      |               |             |
| Livret L'ectronique de l'Apprenti (Version 2) Gregory Mousserion AreXis  P essai Nicolas Marinini UP assesseurs pédagogie                                                                                                    |                                                            | Campagne 2012 Taxe d'apprentissage                                                                                       | Gregory Mousserion                                | AreXis                               |                |                             |                            |       |      |               |             |
|                                                                                                    |                                                            | Livret Electronique de l'Apprenti (Version 2)                                                                            | Gregory Mousserion                                | AreXis                               |                |                             |                            |       |      |               |             |
|                                                                                                    |                                                            | Ø essai                                                                                                    | Nicolas Marinini                                  | UP assesseurs<br>pédagogie           |                |                             |                            |       |      |               |             |
|                                                                                                    |                                                            |                                                                                                    |                                                   |                                      |                |                             |                            |       |      |               |             |
|                                                                                                    |                                                            |                                                                                                    |                                                   |                                      |                |                             |                            |       |      |               |             |

## =>Communautés

| U nups//dv.univ-poitiers. |                                                                                                    | /eau virtuel : user : Accueil ×       |                                    |                |                                                         |                             |       |      |               | ິນ         |
|---------------------------|----------------------------------------------------------------------------------------------------|---------------------------------------|------------------------------------|----------------|---------------------------------------------------------|-----------------------------|-------|------|---------------|------------|
| ogle                      | <b>-</b>                                                                                                    | 🚼 Rechercher 🔹 🔀 Partage              | er 🔊 🔹 Autres »                    |                |                                                         |                             |       |      |               | Connex     |
| stté<br>rs de travail     | e Mon espace de travail $\bigotimes$ AreXis $\bigotimes$ CERC<br>UP MEEF second degré $\bigotimes$ UP Pole insertion | CA umr7295 SHA - Cl                   | ONSEILUFR ⊗ SH<br>nation ⊗ UP_CFVU | A EQUIPTSALLES | <ul> <li>&gt; UP asse</li> <li>&gt; UP_scola</li> </ul> | sseurs pédagoç<br>arites  ⊗ | ie ⊗  | C    | Accès directs | Déconnexio |
| Accueil 📰 📕               | Non espace de travail: Annonces récentes                                                                             |                                       | æ ()                               | 🔹 Mon esp      | ace de travail                                          | : Emploi du                 | temps |      |               | ශ 😥        |
| UP news 📩 🖣               | Annonces (viewing announcements from the last 10 days)                                                               |                                       |                                    | Options St     | abonner (fils nomr                                      | nés aléatoiremen            | t)    |      |               |            |
| Annonces 🔊 🦷              | Vue Toutes V                                                                                                    | Éléments 1 à 20                       | ) sur 23                           | mai 2016       |                                                         |                             |       |      | < Aujo        | urd'hui >  |
| Mon agenda 🕎              |                                                                                                    | K K K K K K K K K K K K K K K K K K K | ents 🗸 > 刘                         | lun.           | mar.                                                    | mer.                        | jeu.  | ven. | sam.          | dim.       |
| Mes ressources 📻          | -                                                                                                    |                                       | -                                  | 25             | 26                                                      | 27                          | 28    | 29   | 30            | 1          |
|                           | litre                                                                                                    | Derniere modification par             | Espace                             | 2              | 3                                                       | 4                           | 5     | 6    | 7             | 8          |
| Communautés 🔬             | Convention de stage et decret 2014-1420                                                                              | Gregory Mousserion                    | AreXis                             | 9              | 10                                                      | 11                          | 12    | 13   | 14            | 15         |
|                           | Planning des réunions de scolarité 2015                                                                              | Christelle Potier                     | UP_scolarites                      | 16             | 17                                                      | 18                          | 19    | 20   | 21            | 22         |
|                           | Service emploi                                                                                                    | Gregory Mousserion                    | AreXis                             | 23             | 24                                                      | 25                          | 26    | 21   | 28            | 29         |
| Mes préférences 🎂         | Accès depuis l'ENT                                                                                                   | Gregory Mousserion                    | AreXis                             | 30             | 31                                                      | 7                           | 2     | 3    | 4             | 0          |
| Mon compte 🙇              | Le répertoire administratif SIRENE                                                                                   | Gregory Mousserion                    | AreXis                             |                |                                                         |                             |       |      |               |            |
| Site Info 🥫               | Calendrier des concours du second degré<br>Sessions 2014 et 2014 exceptionnelle                                      | Martine Garcia Tamisier               | UP MEEF second<br>degré            |                |                                                         |                             |       |      |               |            |
| Aido                      | Réunion IGE Paré                                                                                                    | Celine Penot                          | UP_PARE                            |                |                                                         |                             |       |      |               |            |
| Alde 😡                    | Réunion IGE Paré                                                                                                    | Celine Penot                          | UP_PARE                            |                |                                                         |                             |       |      |               |            |
|                           | UE libres 2013                                                                                                    | Christelle Potier                     | UP_scolarites                      |                |                                                         |                             |       |      |               |            |
|                           | Prochaine réunion IGE PaRé                                                                                           | Celine Penot                          | UP_PARE                            |                |                                                         |                             |       |      |               |            |
|                           | Rappel prochaine réunion Paré                                                                                        | Celine Penot                          | UP_PARE                            |                |                                                         |                             |       |      |               |            |
|                           | Archivage !                                                                                                    | Christelle Potier                     | UP_scolarites                      |                |                                                         |                             |       |      |               |            |
|                           | Mise à jour des PROCEDURES APOGEE (bulletins)                                                                        | Christelle Potier                     | UP scolarites                      |                |                                                         |                             |       |      |               |            |
|                           | Mise à jour janvier 2013                                                                                             | Gregory Mousserion                    | AreXis                             |                |                                                         |                             |       |      |               |            |
|                           | Nouveau : Procédure de demande de stage                                                                              | Gregory Mousserion                    | AreXis                             |                |                                                         |                             |       |      |               |            |
|                           | Dépôts de pièces à étudier et annexes BV CEVU                                                                        | Nicolas Marinini                      | UP CEVU                            |                |                                                         |                             |       |      |               |            |
|                           | LEA et Internet Explorer 8 et inférieur                                                                              | Gregory Mousserion                    | AreXis                             |                |                                                         |                             |       |      |               |            |
|                           | Campagne 2012 Taxe d'apprentissage                                                                                   | Gregory Mousserion                    | AreXis                             |                |                                                         |                             |       |      |               |            |
|                           | Livret Électronique de l'Apprenti (Version 2)                                                                        | Gregory Mousserion                    | AreXis                             |                |                                                         |                             |       |      |               |            |
|                           | Ø essai                                                                                                    | Nicolas Marinini                      | UP assesseurs<br>pédagogie         |                |                                                         |                             |       |      |               |            |
|                           |                                                                                                    |                                       |                                    |                |                                                         |                             |       |      |               |            |
|                           |                                                                                                    |                                       |                                    |                |                                                         |                             |       |      |               |            |

# => Onglet : Sites permettant l'abonnement

|                                     |                             | 👻 👌 Rechercher 🕶 🐼 Partager 🔯 👻 Autres ≫                                                   | Con                              |
|-------------------------------------|-----------------------------|--------------------------------------------------------------------------------------------|----------------------------------|
| Bureau Virtue                       | Mon espace de travai        | AreXis 👳 CERCA umr7295 👳 SHA - CONSEIL UFR 👳 SHA EQUIPTSALLES 👳 UP assesseurs pédagogie 👳  | Accès directs 💩 Déconn           |
| é Environnement numér<br>de travail | UP MEEF second deg          | yré ⊗ UP Pole insertion ⊗ UP_accréditation formation ⊗ UP_CFVU ⊗ UP_PARE ⊗ UP_scolarites ⊗ |                                  |
| Accueil 📼                           | Man anna da tanuil.         | Man 4 4                                                                                    |                                  |
| UP news                             | Mon espace de travair i     |                                                                                            | () ()<br>()                      |
| Annonces a                          | Mes sites actuels Sites per | mettant l'abonnement                                                                       |                                  |
| Mon agenda 🚍                        | Mes sites actuels           |                                                                                            | Rechercher Vider                 |
| Mon rongournon                      |                             |                                                                                            | Visualisation 1 - 11 de 11 sites |
| Communautée                         |                             |                                                                                            | K ≤ montrer 20 éléments ♥ > >    |
| Communautes 🏼                       | site ≛                      | Description                                                                                |                                  |
| Mon proni                           | AreXis                      | Espace collaboratif du système d'information partenarial AreXis                            | (More)                           |
| Mes préférences 👙                   | CERCA umr7295               | Accéder aux info                                                                           | (More)                           |
| Mon compte 🤱                        | SHA - CONSEIL UFR           | SHA - DIRECTION                                                                            | (More)                           |
| Site Info 👳                         | SHA EQUIPTSALLES            | SHA EQUIPTSALLES                                                                           | (More)                           |
| Aide 😡                              | UP assesseurs pédagogi      | e assesseurs pédagogie                                                                     | (More)                           |
|                                     | UP MEEF second degré        | Bienvenue sur l'espace collaboratif MEEF second degré V                                    | (More)                           |
|                                     | UP Pole insertion           |                                                                                            |                                  |
|                                     | UP_accréditation formati    | ON UP_accréditation formation                                                              | (More)                           |
|                                     | UP_CFVU                     | Bienvenue sur l'espace collaboratif des membres du Conseil. Les d                          | (More)                           |
|                                     | UP_PARE                     | Vous êtes sur le bureau virtuel du projet Paré. Bonne navigat                              | (More)                           |
|                                     | LID ecoloritoe              | Bienvenue sur l'espace collaboratif des scolarités Vous trouv                              | (More)                           |

# => UP\_commission Césure : cliquer sur le lien Abonnement

| ← → U https://bv.univ-                                                | politiers.fr/portal/site/-vlaval/page/654af148-ca5: /> → 🔒 C U Bureau virtuel: user: Com ×                                                                                                    |                                |
|-----------------------------------------------------------------------|----------------------------------------------------------------------------------------------------|--------------------------------|
| × Google                                                              | 👻 🚼 Rechercher 🔹 🔀 Partager 🧏 👻 🛛 Autres ≫                                                                                                    | Connexion 🔌 🗸                  |
| Université<br>Putters<br>Bureau Vir<br>Environnement nu<br>de travail | Mon espace de travail         AreXis         CERCA um/7295         SHA - CONSEIL UFR         SHA EQUIPTSALLES         UP assesseurs pédagogie           UP MEEF second degré         UP Pole insertion         UP_accréditation formation         UP_CFVU         UP_aPARE         UP_scolarites                                                                                                    | Accès directs & Déconnexion    |
| Accueil                                                               | 🗷 🔤 Mon espace de travail: Membership                                                                                                    | න 😡                            |
| UP news                                                               | Mes sites actuels Sites permettant l'abonnement                                                                                                    |                                |
| Annonces<br>Mon agenda                                                | Image: Sites permettant l'abonnement                                                                                                    | Rechercher Vider               |
| Mes ressources                                                        | a liste ci-dessous énumère des sites qui permettent l'abonnement.                                                                                                    | visualisation 1 - 2 de 2 sites |
| Communautés                                                           | site ± Description                                                                                                    |                                |
| Mon profil                                                            | Public UP Communauté UP                                                                                                    | (More)                         |
| Mes préférences                                                       |                                                                                                    |                                |
| Mon compte                                                            | OP_commission Cesure UP_commission Cesure  Abonnement                                                                                                    | (More)                         |
| Site Info                                                             |                                                                                                    |                                |
| Aide                                                                  | 9                                                                                                    |                                |
|                                                                       | Copyright 2003-2010 The Sakai Project Webmaster   Infos personnelies et ENT   The Sakai Project  Copyright 2003-2010 The Sakai Production and Sakai et counters  Bureau vituel - TRUK-Sakai Tokonovid Sakai et counters  Bureau vituel - TRUK-Sakai Tokonovid Sakai et counters  Bureau second - Takai et teure vitue |                                |

🚱 🖸 🔽 🧐 📰 📲 🧭 🐥 📮 🕎

### => Rafraichir la page en cliquant sur Mon espace de travail => Accueil

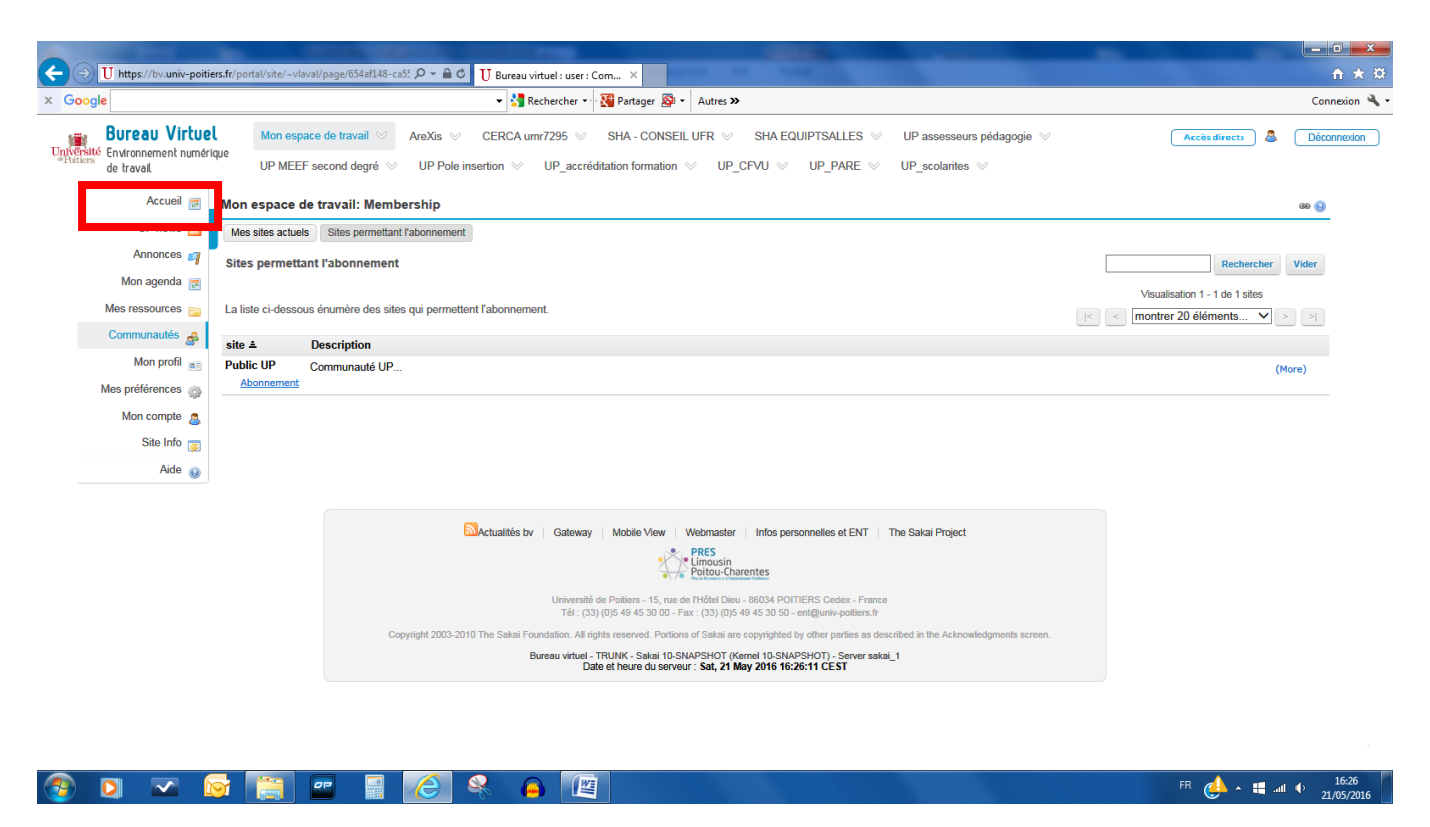

## Un nouvel onglet apparait en haut de la page.

| e                     |                                                                                 | 🚰 Rechercher 👻 🎦 Partage                  | er 🔯 🔹 Autres »            |                |                  |                  |               |          |      | Co           |
|-----------------------|---------------------------------------------------------------------------------|-------------------------------------------|----------------------------|----------------|------------------|------------------|---------------|----------|------|--------------|
| Bureau Virtuel        | Mon espace de travail 😒 AreXis 😒 CERC                                           | EQUIPTSALLES                              |                            | esseurs pédago | qie 😒            |                  | Accès directs | S Déconi |      |              |
| Environnement numériq | he                                                                              |                                           |                            |                |                  |                  |               |          |      | _            |
| de travail            | UP MEEF second degré 📎 UP Pole insertion                                        | <ul> <li>UP_accréditation forr</li> </ul> | nation V UP_CFVU           | UP_commis      | sion Césure      | UP_PARE          |               |          |      |              |
|                       | UP_scolarites 📎                                                                 |                                           |                            |                |                  |                  |               |          |      |              |
|                       |                                                                                 |                                           |                            |                |                  |                  |               |          |      |              |
| Accueil 📰             | Mon espace de travail: Annonces récentes                                        |                                           | ශ 🔞                        | 💈 Mon espa     | ice de travai    | I: Emploi du     | temps         |          |      | 69 🔒         |
| UP news 📩 🖣           | Annonces (viewing announcements from the last 10 days)                          |                                           |                            | Options S'a    | bonner (fils nom | més aléatoiremer | nt)           |          |      |              |
| Annonces 🔊 🧧          | Vue Toutes V                                                                    | Éléments 1 à 20                           | ) sur 23                   |                |                  |                  |               |          | < Au | ijourd'hui > |
| Mon agenda 📻          |                                                                                 | < Afficher 20 éléme                       | ents V > >                 | mai 2016       | mar              | mor              | iou           | von      | sam  | dim          |
| Maa maaaurraan        |                                                                                 | The Mind of the Coloring                  |                            | 25             | 26               | 27               | 28            | 29       | 30   | 1            |
| mes ressources E      | Titre                                                                           | Dernière modification par                 | Espace                     | 2              | 3                | 4                | 5             | 6        | 7    | 8            |
| Communautés 🍰         | Convention de stage et décret 2014-1420                                         | Gregory Mousserion                        | AreXis                     | 9              | 10               | 11               | 12            | 13       | 14   | 15           |
| Mon profil            | Planning des réunions de scolarité 2015                                         | Christelle Potier                         | UP_scolarites              | 16             | 17               | 18               | 19            | 20       | 21   | 22           |
|                       | Service emploi                                                                  | Gregory Mousserion                        | AreXis                     | 23             | 24               | 25               | 26            | 27       | 28   | 29           |
| Mes préférences 🎡     | Accès depuis l'ENT                                                              | Gregory Mousserion                        | AreXis                     | 30             | 31               | 1                | 2             | 3        | 4    | 5            |
| Mon compte            | Le répertoire administratif SIRENE                                              | Gregory Mousserion                        | AreXis                     |                |                  |                  |               |          |      |              |
| Site Info 度           | Calendrier des concours du second degré<br>Sessions 2014 et 2014 exceptionnelle | Martine Garcia Tamisier                   | UP MEEF second<br>degré    |                |                  |                  |               |          |      |              |
| Aida                  | Réunion IGE Paré                                                                | Celine Penot                              | UP_PARE                    |                |                  |                  |               |          |      |              |
| Aide 😡                | Réunion IGE Paré                                                                | Celine Penot                              | UP_PARE                    |                |                  |                  |               |          |      |              |
|                       | UE libres 2013                                                                  | Christelle Potier                         | UP_scolarites              |                |                  |                  |               |          |      |              |
|                       | Prochaine réunion IGE PaRé                                                      | Celine Penot                              | UP_PARE                    |                |                  |                  |               |          |      |              |
|                       | Rappel prochaine réunion Paré                                                   | Celine Penot                              | UP_PARE                    |                |                  |                  |               |          |      |              |
|                       | Archivage !                                                                     | Christelle Potier                         | UP_scolarites              |                |                  |                  |               |          |      |              |
|                       | Mise à jour des PROCEDURES APOGEE (bulletins)                                   | Christelle Potier                         | UP_scolarites              |                |                  |                  |               |          |      |              |
|                       | Mise à jour janvier 2013                                                        | Gregory Mousserion                        | AreXis                     |                |                  |                  |               |          |      |              |
|                       | Nouveau : Procédure de demande de stage                                         | Gregory Mousserion                        | AreXis                     |                |                  |                  |               |          |      |              |
|                       | Dépôts de pièces à étudier et annexes BV CEVU                                   | Nicolas Marinini                          | UP_CFVU                    |                |                  |                  |               |          |      |              |
|                       | LEA et Internet Explorer 8 et inférieur                                         | Gregory Mousserion                        | AreXis                     |                |                  |                  |               |          |      |              |
|                       | Campagne 2012 Taxe d'apprentissage                                              | Gregory Mousserion                        | AreXis                     |                |                  |                  |               |          |      |              |
|                       | Livret Électronique de l'Apprenti (Version 2)                                   | Gregory Mousserion                        | AreXis                     |                |                  |                  |               |          |      |              |
|                       | @ essai                                                                         | Nicolas Marinini                          | UP assesseurs<br>pédagogie |                |                  |                  |               |          |      |              |

# Cliquez sur UP commission Césure

| C D https://bv.univ-poit                                                                                                    | tiers.fr/port       | al/site/565fbc9c-c                             | eb9-4e40-9890-4 🔎 👻 🕯                     | 🖌 🔿 Bureau virtuel : UP | P_commis ×           |                            |                        |                                                                   |                                   |                  |                     | <b>↑ ★</b> ₩               |
|----------------------------------------------------------------------------------------------------|---------------------|------------------------------------------------|-------------------------------------------|-------------------------|----------------------|----------------------------|------------------------|-------------------------------------------------------------------|-----------------------------------|------------------|---------------------|----------------------------|
| x Google                                                                                                    |                     |                                                |                                           | 👻 🚼 Rechercher          | r 🔹 👯 Partager 🔊 🔹   | Autres »                   |                        |                                                                   |                                   |                  |                     | Connexion 🔧 🗸              |
| Université<br>Vertiers<br>é traval                                                                                                    | <b>el</b><br>érique | Mon espace de<br>UP MEEF seco<br>UP_scolarites | travail ⊗ AreXis<br>nd degré ⊗ UP Po<br>⊗ | CERCA umr7295           | SHA - CONSEIL        | .UFR ⊘ SHAE<br>⊘ UP_CFVU ⊗ | QUIPTSALLES            | ✓ UP assess<br>ssion Césure <>>>>>>>>>>>>>>>>>>>>>>>>>>>>>>>>>>>> | eurs pédagogie   ⊗<br>UP_PARE   ⊗ |                  | Accès directs 💄     | Déconnexion                |
| Page d'accueil 🔬<br>Agenda 🗃                                                                                                    | UP_c                | mmission C                                     | ésure (UP_commis                          | ssion Césure): Affich.  | age des Informatic   | ons du Site<br>© 💿         | UP_commiss             | sion Césure (L                                                    | IP_commission C                   | Césure): Annon   | ces récentes        | ω <b>(</b> )               |
| Rescurces and Information du Site and Information du Site and Messages on Recherche and Boite de Dépôt and Aide on Aide on Aid |                     |                                                |                                           |                         |                      |                            | SUP_comm               | nission Césur                                                     | e (UP_commissio                   | on Césure): Cal  | endrier             | æ 👔                        |
|                                                                                                    |                     |                                                |                                           | Actualités by   Gateway | av   Mobile View   W | iebmaster   Infos pe       | UP_commiss<br>Messages | sion Césure (L                                                    | IP_commission C                   | Césure): Notific | ations du Centre de |                            |
| 📀 🖸 🗠 I                                                                                                    |                     | <u>e</u>                                       |                                           | 🦂 🔒 [                   |                      |                            |                        |                                                                   |                                   |                  | FR 🥧 🕯 🖷            | .nll 🌵 16:37<br>21/05/2016 |

# Cliquez sur Boîte de dépôts : un dossier à votre nom apparait

|                                      |                                      |                                      |                            |                                                            |                                                                 |                                 |                                   |         |                 |                     | ×          |
|--------------------------------------|--------------------------------------|--------------------------------------|----------------------------|------------------------------------------------------------|-----------------------------------------------------------------|---------------------------------|-----------------------------------|---------|-----------------|---------------------|------------|
| C 🔿 🕖 https://bv.univ-poiti          | i <b>ers.fr</b> /portal/site/565fbc9 | c-ceb9-4e40-9890-4 ♀ – 🔒 🖒 U         | Bureau virtuel : UP_co     | mmis ×                                                     |                                                                 |                                 |                                   |         |                 | ŵ                   | ★ \$       |
| x Google                             |                                      |                                      | 🔹 🛂 Rechercher 🔹           | 📲 Partager 🧕 🔹                                             | Autres ≫                                                        |                                 |                                   |         |                 | Connexi             | on 🔌 -     |
| 💼 Bureau Virtue                      | Mon espace                           | de travail 👳 AreXis 👳 CE             | RCA umr7295 📎              | SHA - CONSEIL U                                            | JFR 👳 SHA EQUIPTS                                               | SALLES 👳 U                      | IP assesseurs pédagogie $\otimes$ |         | Accès directs 🔒 | Déconnexion         | <u>ہ</u> ہ |
| Université<br>Poitiers<br>de travail | rique<br>UP MEEF se                  | econd degré 📎 UP Pole insertio       | n ⊗ UP_accré               | ditation formation $\otimes$                               | UP_CFVU 👳 UF                                                    | Commission Cés                  | sure ♡ UP_PARE ♡                  |         |                 |                     |            |
|                                      | UP_scolarite                         | es ⊗                                 |                            |                                                            |                                                                 |                                 |                                   |         |                 |                     |            |
|                                      | . UD samulas                         | ian Céanna (UD annuaisaisa           | Cárrana), Braite           | de Dánik                                                   |                                                                 |                                 |                                   |         |                 | ~ ^                 |            |
|                                      | Ressources de l'esp                  | Dace Transférer des fichiers Véri    | fier le quota              | de Depor                                                   |                                                                 |                                 |                                   |         |                 |                     |            |
| ,                                    | Emplacement : 🛄                      | Laval, Virginie                      |                            |                                                            |                                                                 |                                 |                                   |         |                 |                     |            |
| Page d'accueil 🏡                     | Vue: Toutes les sec                  | tions ou groupes V                   |                            |                                                            |                                                                 |                                 |                                   |         |                 |                     |            |
| Agenda 📻                             | Les fichiers contenus                | s dans votre boite de dépôt ne peuve | nt être vu que par vo      | ous et par les respons                                     | ables de l''espace. Les au                                      | tres participants n"            | "y ont pas accès.                 |         |                 |                     |            |
| Annonces 🗃                           | Copier                               |                                      |                            |                                                            |                                                                 |                                 |                                   |         |                 |                     |            |
| Ressources 🚘                         | •                                    | Titre ≜                              |                            |                                                            |                                                                 | Accès                           | Créé par                          | Modifié | Taille          |                     |            |
| Messages                             |                                      | 📋 Laval, Virginie 🕧                  |                            |                                                            | Ajouter - Actions -                                             |                                 |                                   |         |                 |                     |            |
| Recherche                            |                                      |                                      |                            |                                                            |                                                                 |                                 |                                   |         |                 |                     |            |
| Boite de Dépôt 🚗                     |                                      |                                      |                            |                                                            |                                                                 |                                 |                                   |         |                 |                     |            |
|                                      |                                      |                                      |                            |                                                            |                                                                 |                                 |                                   |         |                 |                     |            |
|                                      |                                      |                                      |                            |                                                            |                                                                 |                                 |                                   |         |                 |                     |            |
|                                      |                                      |                                      |                            |                                                            |                                                                 |                                 |                                   |         |                 |                     |            |
|                                      |                                      |                                      |                            |                                                            |                                                                 |                                 |                                   |         |                 |                     |            |
|                                      |                                      |                                      |                            |                                                            |                                                                 |                                 |                                   |         |                 |                     |            |
|                                      |                                      | Actua                                | lités bv Gateway           | Mobile View Wet                                            | bmaster   Infos personnelle                                     | s et ENT The Sa                 | akai Project                      |         |                 |                     | - 5        |
|                                      |                                      |                                      |                            | Lin                                                        | nousin<br>itou-Charentes                                        |                                 |                                   |         |                 |                     |            |
|                                      |                                      |                                      | Université d<br>Tél : (33) | le Poitiers - 15, rue de l'H<br>(0)5 49 45 30 00 - Fax : ( | lôtel Dieu - 86034 POITIERS C<br>(33) (0)5 49 45 30 50 - ent@un | edex - France<br>iv-poitiers.fr |                                   |         |                 | -                   |            |
|                                      |                                      | Copyright 2003-2010 The S            | akai Foundation. All rig   | nts reserved. Portions of                                  | Sakai are copyrighted by other                                  | parties as described            | in the Acknowledgments screen.    |         |                 |                     | Ť          |
| 🚳 🖸 🗠 🕻                              | 🞯 [ 🗐                                | 🗉 📑 🌔 😣                              |                            |                                                            |                                                                 |                                 |                                   |         | FR 🦺 - 🖷        | all 🗣 16:<br>21/05/ | 1<br>2016  |

### **Cliquez sur Ajouter : déposer Fichier**

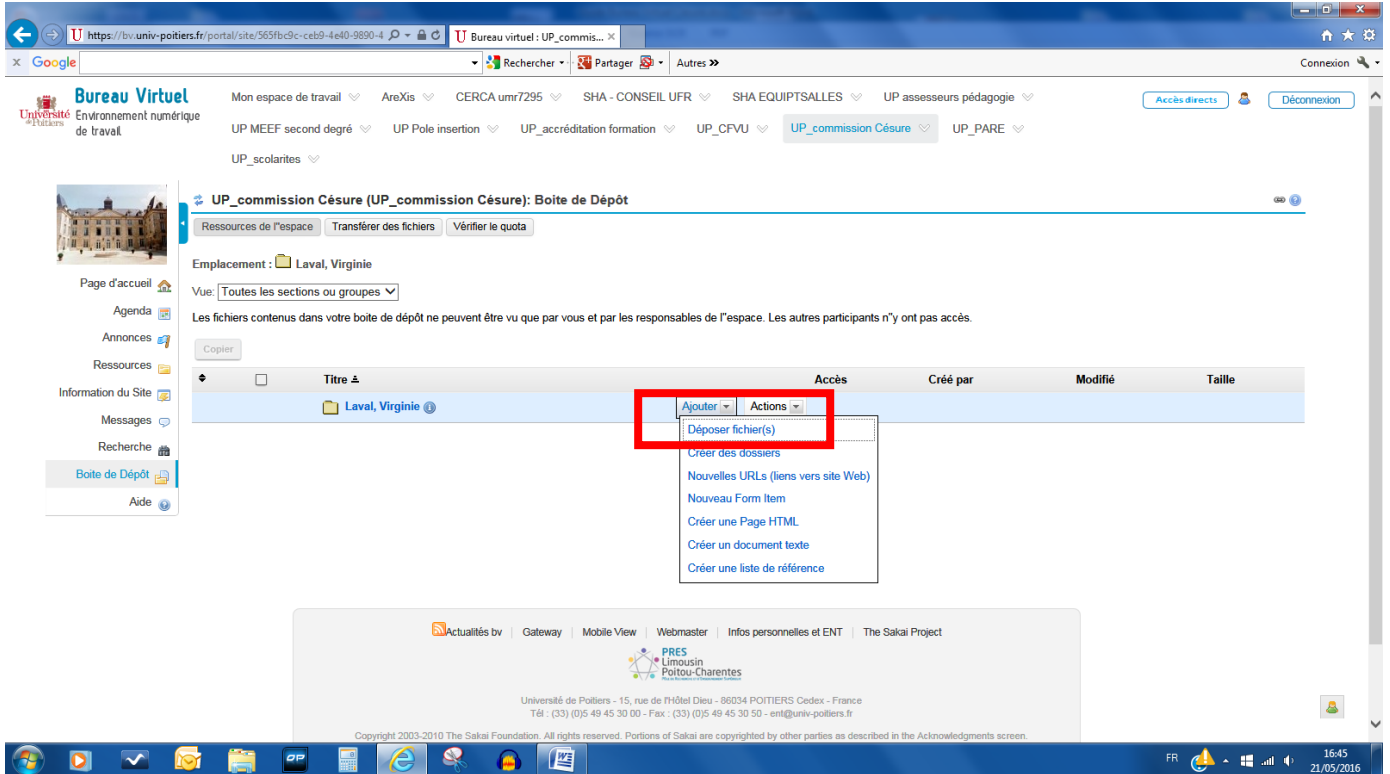

## La fenêtre suivante apparait : Glissez-déposez les fichiers dans la boite pour les déposer

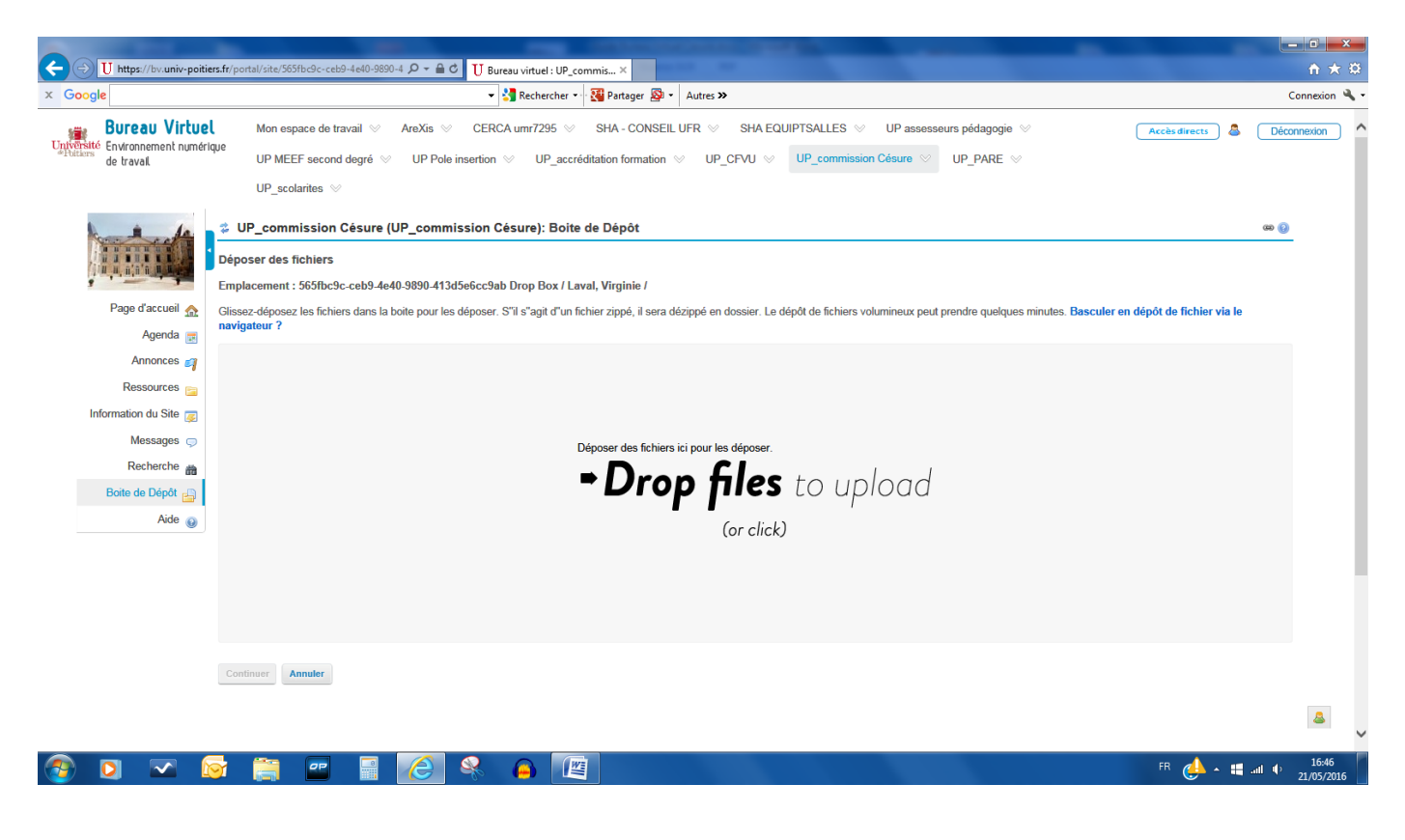

### Une fois le fichier déposé : cliquez sur continuer

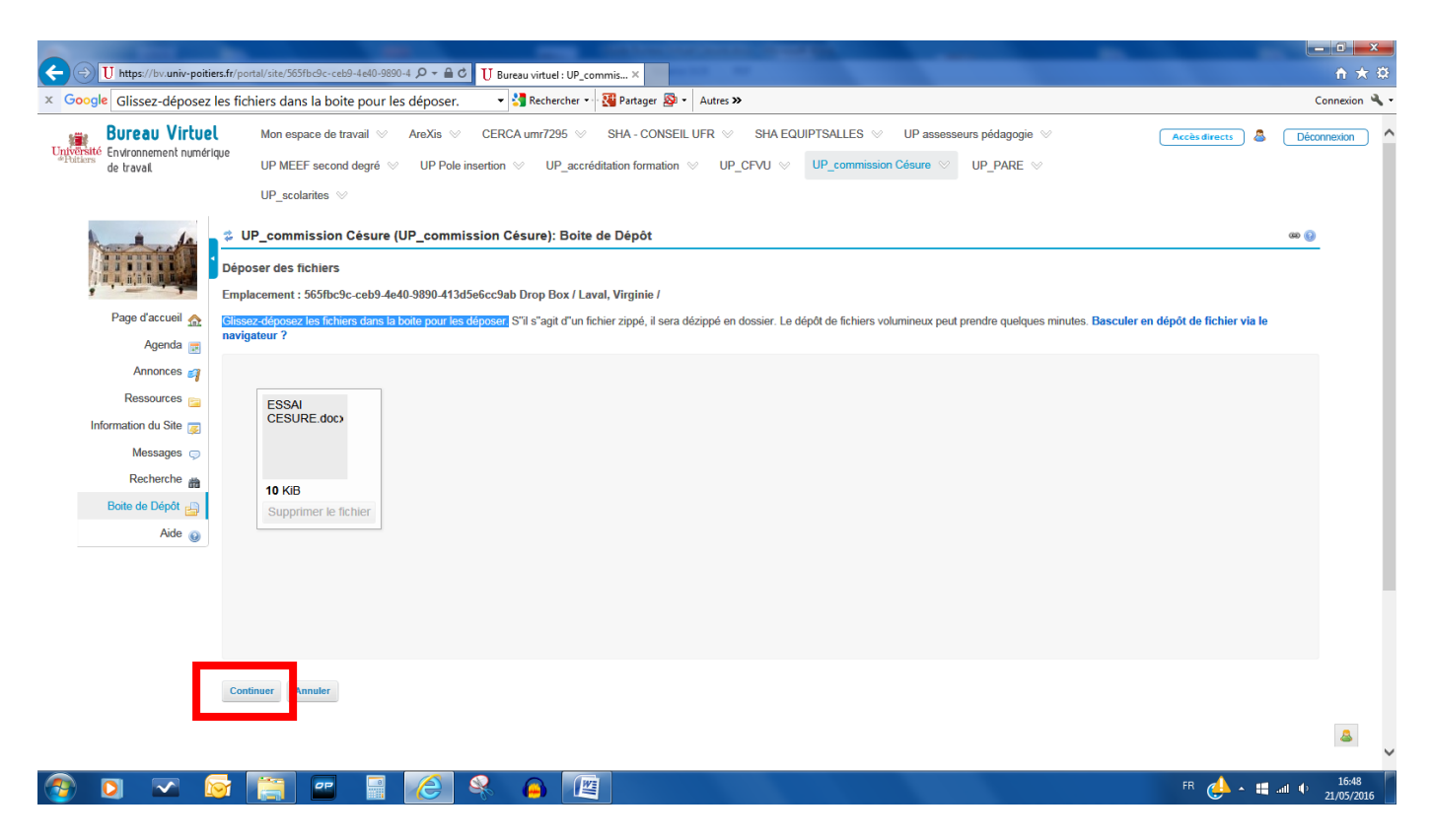

### Le fichier a été déposé avec succès. Il apparait sous votre nom.

|                                                     |                                                                                                    |                                                                                                    |                                                                         | 10000                                   | _                                                 | _                 |                               | - 🗆 🗙               |
|-----------------------------------------------------|----------------------------------------------------------------------------------------------------|----------------------------------------------------------------------------------------------------|-------------------------------------------------------------------------|-----------------------------------------|---------------------------------------------------|-------------------|-------------------------------|---------------------|
| × Google                                            | iers.fr/portal/site/56                                                                              | 55tbC9c-ceb9-4e40-9890-4 D ▼ 🗎 C                                                                                                    | U Bureau virtuel : UP_commis ×                                          | Autres »                                |                                                   |                   | C                             | in X S              |
| Bureau Virtue<br>Untvestió<br>Protesta<br>de traval | VP_sco                                                                                              | space de travail $\otimes$ AreXis $\otimes$<br>EF second degré $\otimes$ UP Pole<br>olarites $\otimes$                                                      | CERCA umr7295 V SHA - CONSEIl<br>insertion V UP_accréditation formation | LUFR V SHA EQUIPTSALLES                 | ₩ UP assesseurs pédage<br>iission Césure ♥ UP_PAR | ngie ⊗ Acc        | ès directs 💄 Déco             | nnexion             |
| Page d'accuel 🔉<br>Agenda 🗃<br>Annonces 📬           | GP_comp     Ressources de     Emplacement     Vue: Toutes le     Les fichiers con     Déplacer vers | a Pespace Transferer des fichiers  b Laval, Virginie / Laval, Virg es sections ou groupes   ntenus dans votre boite de dépôt ne la corbeille Déplacer Copie | Vérifier le quota                                                       | onsables de l'espace. Les autres part   | icipants n°y ont pas accès.                       |                   | G80 🔮                         |                     |
| Ressources 📄                                        | ÷   ـ ـ                                                                                             | Titre ≟                                                                                                    | -                                                                       | Accès                                   | Créé par                                          | Modifié           | Taille                        |                     |
| Messages<br>Recherche<br>Boite de Dépôt<br>Aide @   |                                                                                                    | ESSAI CESURE.docx                                                                                                    | Ajouter 💌                                                               | Actions • Boite de dépôt                | Virginie Laval                                    | 21 mai 2016 16:49 | 10 ko                         |                     |
|                                                     |                                                                                                    | E                                                                                                    | Actualités bv   Gateway   Mobile View   V                               | Vebmaster   Infos personnelles et ENT   | The Sakai Project                                 |                   |                               |                     |
|                                                     |                                                                                                    |                                                                                                    |                                                                         | PRES<br>Limousin<br>Poitou-Charentes    |                                                   |                   |                               | ۵.                  |
|                                                     | <u>s</u>                                                                                            |                                                                                                    | Université de Pottiers - 15, rue de                                     | PHôtel Dieu - 86034 POITIERS Cedex - Fr | ance                                              | Ff                | ³ 🡍 + <b>⊞</b> an <u>t ()</u> | 16:50<br>21/05/2016 |